## GstarCAD license portal self service activate

1143 kbadmin July 9, 2021 Activate / Deactivate 0 7705

## Manual Activation

**Instruction**: *If your computer is not connected to the internet, you can use the activation file (XML file) to activate your GstarCAD products manually.* 

1. Click **Manual Activation**(**M**) and select a version of GstarCAD (Professional, Standard, LT, and Education)from your computer.

| GstarCAD License Manager                                  |                                                                                                    |  |  |  |  |
|-----------------------------------------------------------|----------------------------------------------------------------------------------------------------|--|--|--|--|
| License Key (L)                                           | If there is a license of higher version existing please ACTIVATE it directly. For a new activation, please input license key and move to the next steps.                                                                                                    |  |  |  |  |
| Online Activation(O)                                      | License key                                                                                                    |  |  |  |  |
| Manual Activation(M)                                      |                                                                                                    |  |  |  |  |
| Network License(N)<br>Borrow License(B)<br>USB Dongle (D) | <ol> <li>GENERATE request file.</li> <li>Upload request file to https://license.gstarcad.net/<br/>and get license file.(or send request file to your local distributor /reseller<br/>from whom you purchased GstarCAD products to get license file)</li> <li>LOAD the license file and click Activate button.</li> </ol> |  |  |  |  |
| Product version:<br>Professional<br>Standard<br>Education | Activate                                                                                                    |  |  |  |  |
|                                                           | Back(K) Exit(E)                                                                                                    |  |  |  |  |

2, Input your license key (serial number) and click the **GENERATE** button to get the request file and save it.

GstarCAD License Activation

| License Key (L)                                           | If there is a license of higher version existing please ACTIVATE it directly. For a new activation, please input the license key and move to the next steps. |  |  |  |  |  |
|-----------------------------------------------------------|----------------------------------------------------------------------------------------------------|--|--|--|--|--|
| Online Activation(O)                                      | License Key                                                                                                    |  |  |  |  |  |
| Manual Activation(M)                                      | F101-E507-6D01-0100-BC2F-DAB8-0000-0300                                                                                                    |  |  |  |  |  |
| Network License(N)<br>Borrow License(B)                   | GENERATE request file.     Generate file to https://license.gstarcad.net/     and get license file (or send request file to your local dsitributor/reseller  |  |  |  |  |  |
| USB Dongle (D)                                            | from whom you purchased GstarCAD products to get license file) 3. LOAD the license file and click Activate button.                                           |  |  |  |  |  |
| Product Version:<br>Professional<br>Standard<br>Education | Activate                                                                                                    |  |  |  |  |  |
|                                                           | Back(K) Exit(E)                                                                                                    |  |  |  |  |  |

3, There are 2 ways to acquire a license file with the saved request file:

| G Save As          |                                         |                     | $\times$       |
|--------------------|-----------------------------------------|---------------------|----------------|
| 🗧 🔶 👻 🛧 🗧          | Gstarsoft > GstarCAD2021 v さ            | Search GstarCAD202  | 1 p            |
| Organize 👻 New fol | der                                     |                     | <b>∷ • ?</b>   |
| 3D Objects ^       | Name                                    | Date modified       | Туре ^         |
| 💿 Autodesk 360 (yi | Drivers                                 | 10/14/2020 2:06 PM  | File folder    |
| Desktop            | ExtendCmd                               | 10/14/2020 2:06 PM  | File folder    |
| Documents          | Fonts                                   | 10/14/2020 2:06 PM  | File folder    |
| 🕹 Downloads        | 📙 gdn                                   | 10/14/2020 2:06 PM  | File folder    |
| Music              |                                         | 10/14/2020 2:06 PM  | File folder    |
| Pictures           | pdftodxf                                | 10/14/2020 2:06 PM  | File folder    |
| Videos             | skin                                    | 10/14/2020 2:06 PM  | File folder    |
| Least Disk (C)     | Support                                 | 10/14/2020 2:06 PM  | File folder    |
| Local Disk (C:)    | UserDataCache                           | 10/14/2020 2:06 PM  | File folder    |
| 🔜 D (D:)           | 3DCmdCommon.dll                         | 10/13/2020 9:48 AM  | Application ex |
| E (E:)             | AcDbPointCloudObj_3.05src_15.tx         | 10/13/2020 9:49 AM  | TX File        |
| 🛖 F (F:) 🗸         |                                         | 10/12/2020 0 40 414 | >              |
| File name: F101    | -E507-6D01-0100-BC2F-DAB8-0000-0300.xml |                     | ~              |
| Save as type: XML  |                                         | ~                   |                |
|                    |                                         |                     |                |
| ∧ Hide Folders     |                                         | Save                | Cancel         |

## **Online Service**

You can access GstarCAD online service center from any computer internet-connected to download the license file.

- 1. log in to GstarCAD online service center (license portal):https://license.gstarcad.net/
- 2. Input your **license key** (serial number) and click the **Login** button to continue.

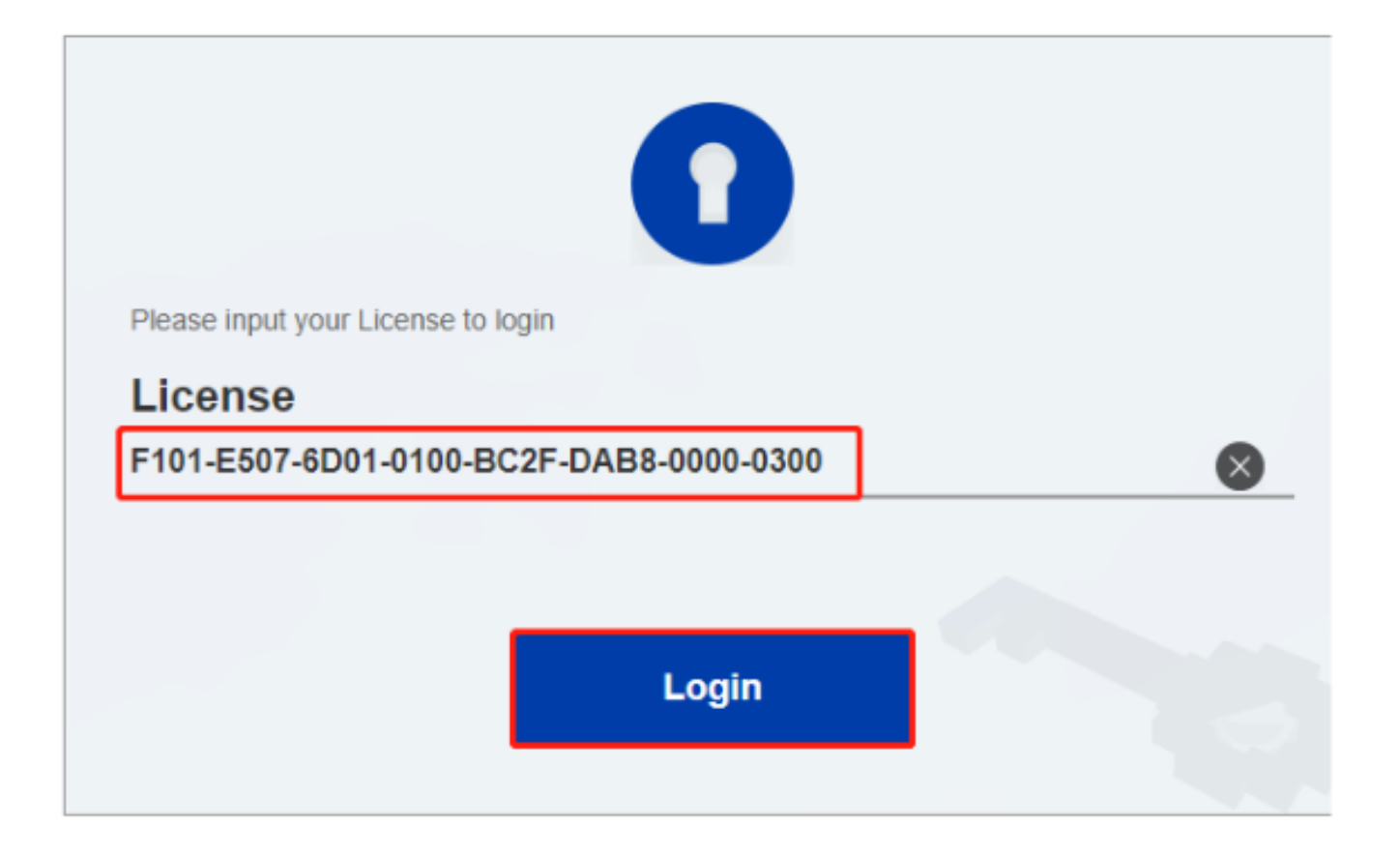

3. In the Activation tab, click the Activate button to continue

| Activation          | License M     | anagement              | ent Device Management |             | F101-E507-6D01- | My License<br>F101-E507-6D01-0100-BC2F-DAB8-0000-0300 |              |
|---------------------|---------------|------------------------|-----------------------|-------------|-----------------|-------------------------------------------------------|--------------|
| <br>Activate        | D7-6D01-0100  | )-BC2F-DAB8-000        | 00-0300               |             |                 |                                                       |              |
| Product             |               | Encryption Type        | License Type          | Language    | Expired         | License Status                                        | Response XML |
| GstarCAD Profession | nal 2021      | Stand-alone<br>Version | Trial License         | en-US+de-DE |                 | Initialize                                            |              |
| Click "Activate" to | activate your | product.               |                       |             |                 |                                                       |              |

4, Click the **Choose File** button and select the **request file** you have saved and click the **Submit** button to continue.

| $\bigotimes$                                                                      | Activation                    | My License<br>F101-E507-6D01-0100-BC2F-DAB8-0000-0300 | Logout |  |  |  |  |
|-----------------------------------------------------------------------------------|-------------------------------|-------------------------------------------------------|--------|--|--|--|--|
| My Lic                                                                            | ense: F101-E507-              | 6D01-0100-BC2F-DAB8-0000-0300                         |        |  |  |  |  |
|                                                                                   | Choose<br>Upload File: F101-I | File<br>507-6D01-0100-BC2F-DAB8-0000-0300.xml         |        |  |  |  |  |
| Load the credible request XML activation file which created at user client Submit |                               |                                                       |        |  |  |  |  |
| Fin                                                                               | d out the file and c          | lick it to submit                                     |        |  |  |  |  |

5. Click the **Download** button and save the license file(Response XML File). We recommend you store the license file on your USB flash drive.

|                                                                 | Activation                                                                                                    | License N    | lanagement             | Device Management |             | F101-E507-6D01-0100-B | My License<br>F101-E507-6D01-0100-8C2F-DAB8-0000-0300 |              |  |
|-----------------------------------------------------------------|----------------------------------------------------------------------------------------------------|--------------|------------------------|-------------------|-------------|-----------------------|-------------------------------------------------------|--------------|--|
| Activate<br>My License: F101-E507-6D01-0100-BC2F-DAB8-0000-0300 |                                                                                                    |              |                        |                   |             |                       |                                                       |              |  |
|                                                                 | Product                                                                                                    |              | Encryption Type        | License Type      | Language    | Expired               | License Status                                        | Response XML |  |
|                                                                 | GstarCAD Profes                                                                                                    | ssional 2021 | Stand-alone<br>Version | Trial License     | en-US+de-DE | 2020-10-20-2021-10-20 | Activated                                             | ±.           |  |
|                                                                 | Please download Response XML file to activate your product.<br>Please click"Return License" to return your license. |              |                        |                   |             |                       |                                                       |              |  |

Back to your computer and find out GstarCAD License Manager from Help-Register in GstarCAD, please click the LOADbutton and select the license file you have just downloaded and saved from another computer, and then click the Activate button.

| GstarCAD License Activation                               |                                                                                                    |  |  |  |  |
|-----------------------------------------------------------|----------------------------------------------------------------------------------------------------|--|--|--|--|
| License Key (L)                                           | If there is a license of higher version existing please ACTIVATE it directly. For a new activation, please input the license key and move to the next steps.                                                                           |  |  |  |  |
| Online Activation(O)                                      | License Key                                                                                                    |  |  |  |  |
| Manual Activation(M)                                      | F101-E507-6D01-0100-BC2F-DAB8-0000-0300                                                                                                    |  |  |  |  |
| Network License(N)<br>Borrow License(B)                   | <ol> <li>GENERATE request file.</li> <li>Upload request file to <a href="https://license.gstarcad.net/">https://license.gstarcad.net/</a>     and get license file (or send request file to your local dsitributor/reseller</li> </ol> |  |  |  |  |
| USB Dongle (D)                                            | C:\Users\Administrator\Downloads\F101-E507-6D01-0100-BC2F-DAB8-0000-0300-                                                                                                    |  |  |  |  |
| Product Version:<br>Professional<br>Standard<br>Education | Activate                                                                                                    |  |  |  |  |
|                                                           | Back(K) Exit(E)                                                                                                    |  |  |  |  |

After a few seconds, the following message window appears. Click the OK button to finish the activation. Then restart your GstarCAD.

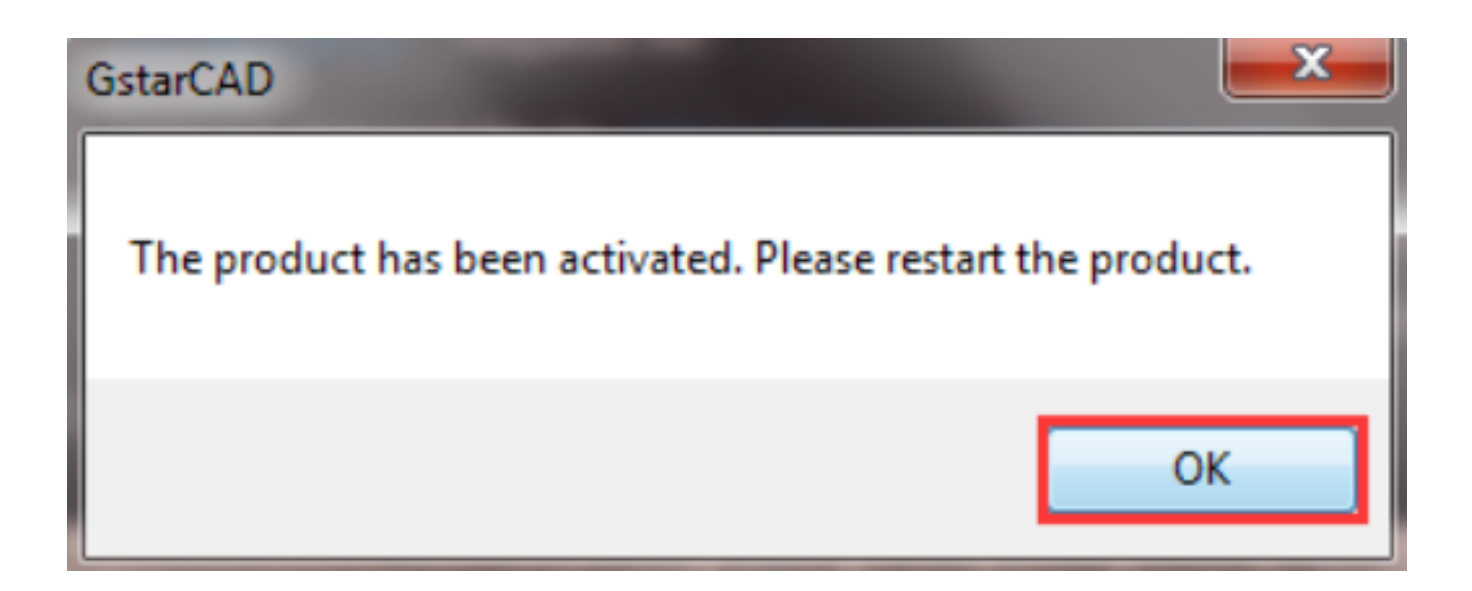

Online URL: <u>https://www.kb2.gstarcad.com.my/article.php?id=1143</u>